## Как оплатить квитанцию МУП «Водоканал» и ООО «BBKC» через личный кабинет «Сбербанк-онлайн» - <u>https://online.sberbank.ru</u>

Для входа в Сбербанк-онлайн потребуется логин и пароль.

| Введите | ЛОГИН               |
|---------|---------------------|
| Введите | пароль              |
| 🗌 Запо  | мнить меня          |
|         | Войти               |
| Забыл   | и логин или пароль? |

Если у Вас их нет, то достаточно выполнить простую регистрацию на сайте. Для регистрации и получения логина, пароля потребуется иметь под рукой карту ПАО Сбербанка и мобильный телефон, к который подключен Мобильный банк.

**1.** Зайдите в меню «Переводы и платежи» - выберите в «ЖКХ и домашний телефон» – «Водоснабжение».

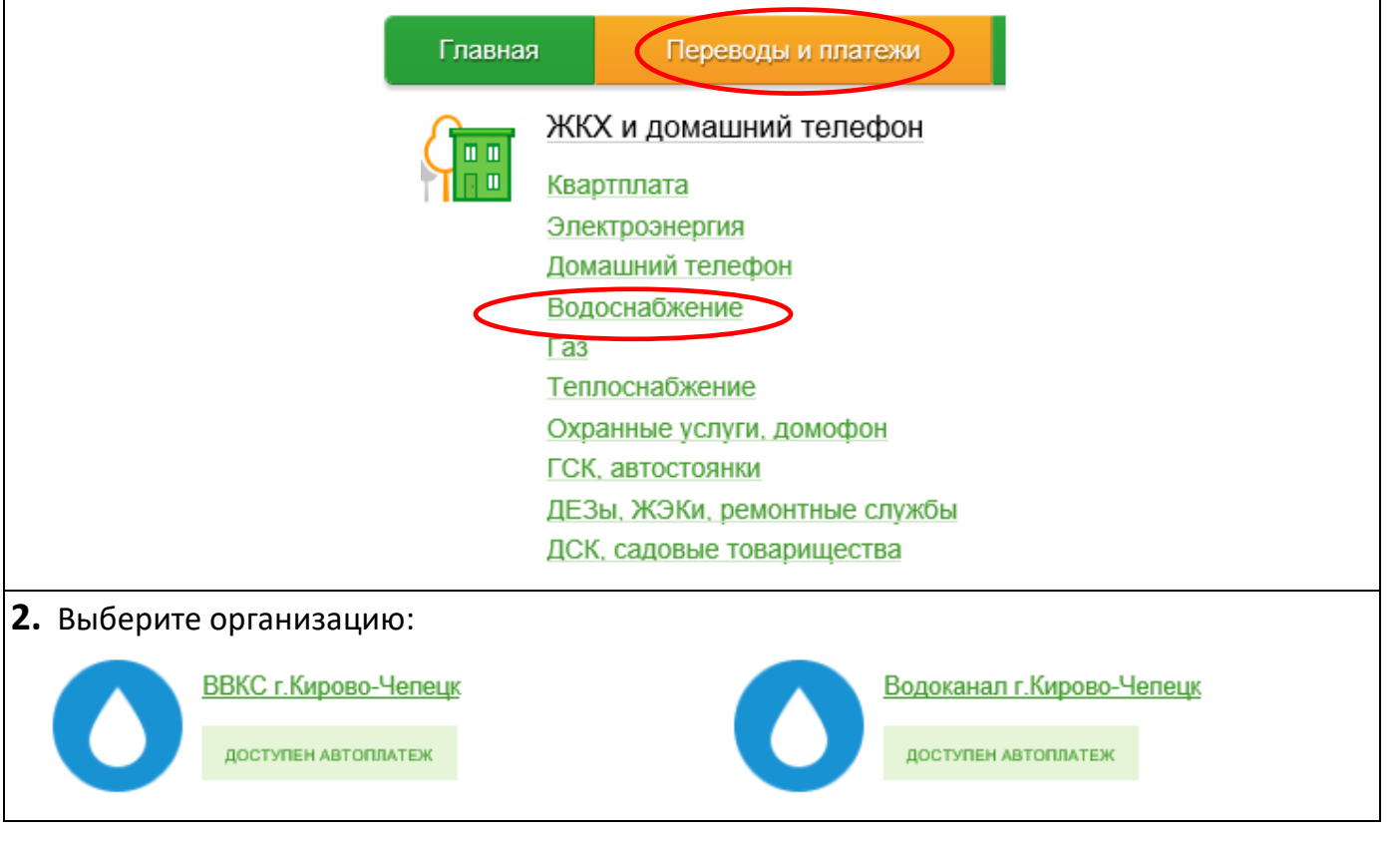

| <b>3.</b> B                                                                    | выберите<br>Продолжи                                                                       | ба                           | нковск           | yю     | карту   | для      | оплаты,   | введите    | лицевой   | счет  | И   | нажмите   |  |  |
|--------------------------------------------------------------------------------|--------------------------------------------------------------------------------------------|------------------------------|------------------|--------|---------|----------|-----------|------------|-----------|-------|-----|-----------|--|--|
|                                                                                |                                                                                            |                              |                  |        |         |          |           |            |           |       |     |           |  |  |
|                                                                                |                                                                                            |                              |                  |        |         |          |           |            |           |       |     |           |  |  |
| Выбе                                                                           | ерите услугу*:                                                                             | Водоот                       | ведение          |        |         |          | <b>•</b>  |            |           |       |     |           |  |  |
|                                                                                | Оплата с*:                                                                                 | Выберите счет/карту списания |                  |        |         |          |           |            |           |       |     |           |  |  |
| л                                                                              | Іицевой счет*:<br>Вводится номер лицевого счета, указанный в Вашей квитанции (до 25 цифр). |                              |                  |        |         |          |           |            |           |       |     |           |  |  |
|                                                                                | Отменить Продолжить                                                                        |                              |                  |        |         |          |           |            |           |       |     |           |  |  |
| 4. Сверьте период, адрес, сумму платежа, введите текущие показания счетчиков и |                                                                                            |                              |                  |        |         |          |           |            |           |       |     |           |  |  |
| нажмите <b>«Продолжить».</b>                                                   |                                                                                            |                              |                  |        |         |          |           |            |           |       |     |           |  |  |
| Списать со счета:*                                                             |                                                                                            |                              |                  |        |         |          |           |            |           |       |     |           |  |  |
|                                                                                | Лицевой с                                                                                  | счет:*                       |                  |        |         |          |           |            |           |       |     |           |  |  |
|                                                                                | Пер                                                                                        | риод:                        | 0320             |        |         |          |           |            |           |       |     |           |  |  |
|                                                                                |                                                                                            |                              | KOLUGGA          |        |         |          |           |            |           |       |     |           |  |  |
|                                                                                | ĄĮ                                                                                         | дрес:                        | комисса          | ара ут | РОБИНА  | УЛ,      |           |            |           |       |     |           |  |  |
|                                                                                | Сумма плате                                                                                | ежа:*                        | 263.80           |        |         | руб.     |           |            |           |       |     |           |  |  |
|                                                                                |                                                                                            |                              |                  |        |         |          |           |            |           |       |     |           |  |  |
|                                                                                |                                                                                            |                              | OT               | MOUNT  |         | Продол   |           |            |           |       |     |           |  |  |
|                                                                                |                                                                                            |                              | 011              | менин  |         | продол   | жить      |            |           |       |     |           |  |  |
| 5. Сверьте данные и нажмите «Оплатить».                                        |                                                                                            |                              |                  |        |         |          |           |            |           |       |     |           |  |  |
| Cr                                                                             | чет списания:                                                                              | -                            |                  |        |         |          |           |            |           |       |     |           |  |  |
|                                                                                | Комиссия: <b>2,64 руб.</b>                                                                 |                              |                  |        |         |          |           |            |           |       |     |           |  |  |
| l                                                                              | Лицевой счет:                                                                              |                              |                  |        |         |          |           |            |           |       |     |           |  |  |
|                                                                                | Период: 0320                                                                               |                              |                  |        |         |          |           |            |           |       |     |           |  |  |
|                                                                                | Адрес:                                                                                     | KON                          | ИССАРА           | УТРО   | БИНА УЈ | 1,       |           |            |           |       |     |           |  |  |
| Cyr                                                                            | мма платежа:                                                                               | 263.                         | 80 py <u>6</u> . |        |         |          |           |            |           |       |     |           |  |  |
| -                                                                              |                                                                                            |                              | .,               |        |         |          |           |            |           |       |     |           |  |  |
|                                                                                |                                                                                            |                              |                  |        |         |          |           |            |           |       |     |           |  |  |
|                                                                                |                                                                                            | <u>O</u> 1                   | менить           | (      | Оплат   | гить 266 | ,44 руб.  |            |           |       |     |           |  |  |
|                                                                                |                                                                                            |                              |                  |        |         |          |           |            |           |       |     |           |  |  |
| <b>6.</b> п                                                                    | Ілатеж усг<br>цень.                                                                        | тешн                         | о испол          | лнен   | і и буд | цет пер  | ечислен е | з организа | цию на сл | едуюι | ций | і рабочий |  |  |
| Кир                                                                            | овское отделени                                                                            | ие №86′                      | 12               |        |         |          |           |            |           |       |     |           |  |  |
| БИК:043304609<br>Корр.Счет: 3010181050000000609                                |                                                                                            |                              |                  |        |         |          |           |            |           |       |     |           |  |  |
| Исполнено<br>13.03.2020                                                        |                                                                                            |                              |                  |        |         |          |           |            |           |       |     |           |  |  |